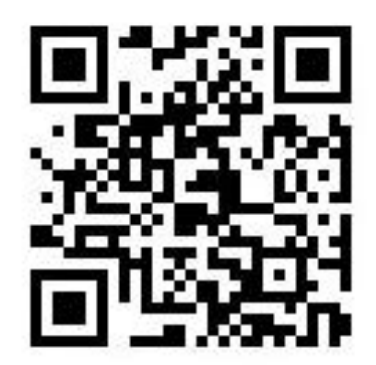

<mark>ポタポタクラブ新規入会手順</mark> 先ず左の QR コードを読み取り ポタポタクラブの HP を開きます

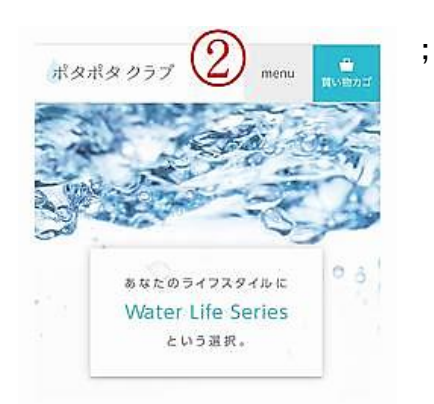

| ②ポタポタクラブのHPが表示さ   |
|-------------------|
| れます。              |
| 次に一番上の MENU をタップし |
| ます                |

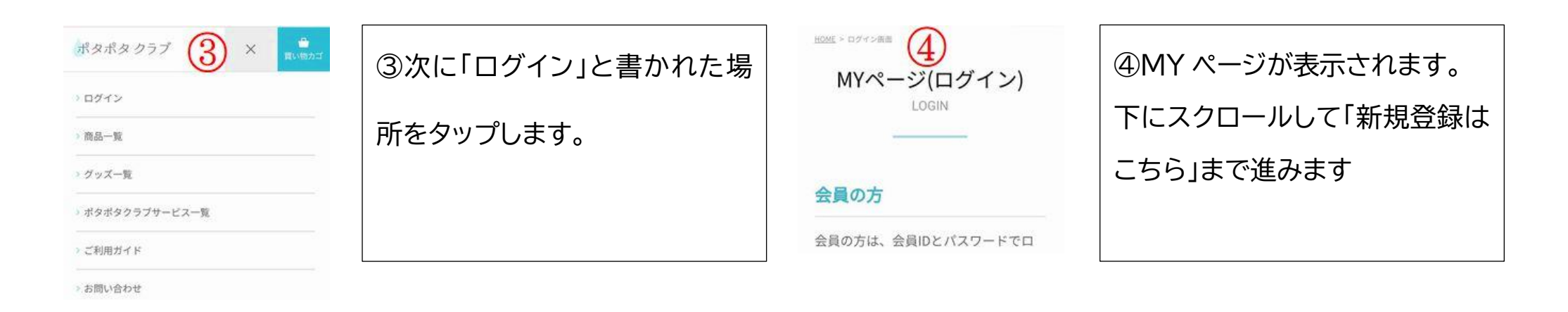

| 5<br>初めてご利用の方 | ⑤「新規登録はこちら」をタップし | HOME > フレミアム会員登録<br>プレミアム会員登録<br>MEMBER ENTRY | ⑥プレミアム会員登録のページ |
|---------------|------------------|-----------------------------------------------|----------------|
|               | ます。              |                                               | が表示されます        |
| 新規登録はこちら      |                  | 個人登録のみ可能となります<br>(法人登録はポタポタプレミ                |                |
|               |                  | アム入会申込書に記載の上ご                                 |                |

| 契約者氏名力                       | 姓       |
|------------------------------|---------|
| ナ(半角フリ<br>ガナ) <mark>※</mark> | 8       |
| 契約者氏名<br>(漢字) <mark>※</mark> | 姓       |
|                              | 名       |
| 性別 <del>※</del>              | ◎男性 ○女性 |
| 生年月日 <del>※</del>            |         |

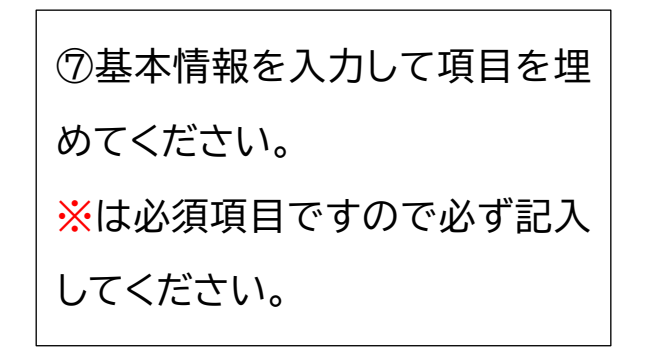

| E-mail (確認<br>用) ※                         | 0 |  |
|--------------------------------------------|---|--|
| 携帯番号※<br>ハイフン<br>(-) を入れ<br>て、ご入力く<br>ださい。 | 8 |  |
| 紹介者会員<br>ID <mark>※</mark>                 |   |  |
| 紹介者名業                                      |   |  |

⑧基本情報の最後に紹介者会員 (代理店)IDと紹介者名(販売員)を 記入してください。※紹介者がわか らない場合は登録が出来ません。

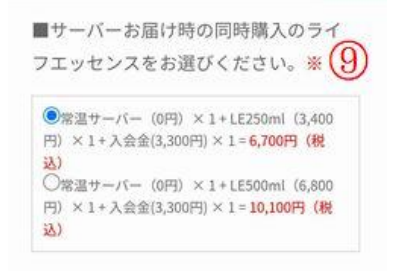

⑨次に常温サーバーと一緒にお 届けするライフエッセンスのサイ ズ 250 mlか 500 mlのどちらか を選んでください。

| 回代金のお支払方法をお選びくだ<br>※<br>古頭の場合入金確認後の登録となり、登<br>見口に広いない、パーツ帯ともります。 | ⑩次に下にスクロールして初回 |
|------------------------------------------------------------------|----------------|
| 録日に応じてサーハー出何となります。                                               | 代金のお支払い方法を選んでく |
| ●代金引換○クレジットカード(宅配時に決済)○店頭                                        | ださい。           |
| ■初回サーバー到着日時を選択してくだ                                               |                |

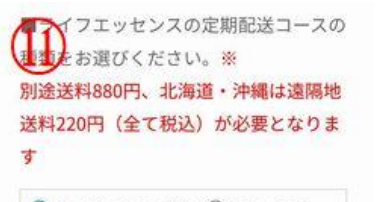

●250ml (3,400円・税込) ○500ml (6,800 円・税込) ○1000ml (8,700円・税込) ①次に 2 回目以降に配送するラ
イフエッセンのサイズを選んでく
ださい。※後日いつでもサイズの
変更が出来ます。

営業時間について

| ⑫最後に下にスクロールして「確 |
|-----------------|
| 認ページ」をタップして、ご記入 |
| に間違いが無ければ登録完了で  |
| す。              |